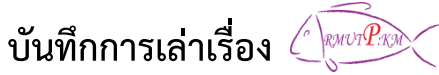

กลุ่ม ชุมชนคนวิชาการ และชุมชนคนโช<sup>้</sup>ติเวช เรื่อง การใช้งานกระดาน RAZR Interactive Board วันพุธที่ 7 มกราคม 2558 ณ ห้อง 2202 ชั้น 4 อาคารเรือนปัญญา

| ผู้เล่า                | รายละเอียดของเรื่อง                                                 | สรุปความรู้ที่ได้                                                                                     |
|------------------------|---------------------------------------------------------------------|----------------------------------------------------------------------------------------------------|
| นายปัญญา กิจจานุกิจ    | จากที่ได้รับฟังจากผู้ถ่ายทอดองค์ความรู้เกี่ยวกับการใช้              | การใช้งานกระดาน RAZR Interactive<br>Board สรุปได้ดังนี้<br>ยัร่วงเก่ายหอดความรัชั้ง 2 ห่าน ได้อริงเวย |
| นางสาวจรสพรรณ มงเพธเตย | งานกระดาน RAZR Interactive Board นั้น                               |                                                                                                    |
|                        | ผู้ร่วมถ่ายทอดความรู้ทั้ง 2 ท่าน ได้อธิบายและแนะนำ                  | และแนะนำวิธีการใช้งานกระดาน RAZR                                                                      |
|                        | วิธีการใช้งานกระดาน RAZR Interactive Board ประกอบไป                 | Interactive Board ประกอบไปด้วยฟังก์ชั่น                                                               |
|                        | ด้วยฟังก์ชั่นการใช้งานสำคัญต่างๆ คือ                                | การใช่งานสำคัญต่างๆ คือ<br>ฟังก์ชั่นการเขียน (Write)                                                  |
|                        |                                                                     | <ul> <li>มีฟังก์ชั่นปากกาอัจฉริยะที่สามารถ</li> </ul>                                                 |
|                        | ฟังก์ชั่นการเขียน (Write)                                           | ช่วยอำนวยความสะดวกในการวาดรูปทรง                                                                      |
|                        | <ul> <li>มีฟังก์ชั่นปากกาอัจฉริยะที่สามารถช่วยอำนวยความ</li> </ul>  | วงกลม สามเหลียม วงรี เส้นตรง เส้นลูกศร                                                                |
|                        | สะดวกในการวาดรูปทรงวงกลม สามเหลี่ยม วงรี เส้นตรง เส้น               | ตรง เสนเคง เสนลูกครเคง และเสนอสระพ<br>เป็นมมรวมทั้งการวาดเส้นกราฟทาง                                  |
|                        | ลกศรตรง เส้นโค้ง เส้นลกศรโค้ง และเส้นอิสระที่เป็นมม                 | คณิตศาสตร์ต่างๆ เช่น Sine, Cosine,                                                                    |
|                        | รวมทั้งการวาดเส้นกราฟทางคณิตศาสตร์ต่างๆ เช่น Sine,                  | Tangent, Square เป็นต้น สามารเปลี่ยน<br>ตัวอักษรที่เขียนด้วยลายมือบนกระดานให้                         |
|                        | Cosine, Tangent, Square เป็นต้น สามารเปลี่ยนตัวอักษรที่             | กลายเป็นตัวอักษรตัวพิมพ์ได้                                                                           |
|                        | เขียนด้วยลายมือบนกระดานให้กลายเป็นตัวอักษรตัวพิมพ์ได้               | <ul> <li>มพงกชนบากกาเหเลอกถง 8 แบบ<br/>สามารถเลือกใช้งาบได้ตามความเหมาะสม</li> </ul>                  |
|                        | <ul> <li>มีฟังก์ชันปากกาให้เลือกถึง 8 แบบ สามารถเลือกใช้</li> </ul> | และความถนัดของผู้ใช้งานกระดาน                                                                         |
|                        | งานได้ตามความเหมาะสม และความถนัดของผู้ใช้งานกระดาน                  | - มีฟังก์ชั่นรองรับวิชาที่มีสูตรการ                                                                   |
|                        | - มีฟังก์ชันรองรับวิชาที่มีสูตรการคำนวณ เช่น                        | คำนวณ เช่น คณิตศาสตร์ ฟิสิกส์ และเคมี<br>เป็นต้น เพื่อใช้ประกอบใบการเรียบการสอบ                       |
|                        | คณิตศาสตร์ ฟิสิกส์ และเคมี เป็นต้น เพื่อใช้ประกอบในการ              | เป็นต้น เพียงของอายองในการเงอนการเอน<br>หรือตามความเหมาะสมกับผู้ใช้งาน                                |
|                        | เรียนการสอน หรือตามความเหมาะสมกับผู้ใช้งาน                          | ฟังก์ชั่นการนำเสนอ(Presentation)                                                                      |
|                        |                                                                     | - มีโปรแกรมช่วยในการนำเสนอ ที<br>สมันสมบุญกรณ์วาวบุญญู Microsoft                                      |
|                        | ฟังก์ชันการนำเสนอ (Presentation)                                    | ส น บ ส นุ น ท า ม ท า ง า น บ น - Microsoft<br>Windows ทุกรุ่น และ Mac OS X                          |
|                        | <ul> <li>มีโปรแกรมช่วยในการนำเสนอ ที่สนับสนุนการทำงาน</li> </ul>    | - ใช้งานร่วมกับ Microsoft Office                                                                      |
|                        | บน Microsoft Windows ทุกรุ่น และ Mac OS X                           | สามารถบันทึกเส้นที่เขียนลงบนโปรแกรม MS                                                                |
|                        | - ใช้งานร่วมกับ Microsoft Office สามารถบันทึกเส้นที่                | word, MS Excel และ MS Power Point เด<br>เป็นอย่างดี                                                   |
|                        | เขียนลงบนโปรแกรม MS Word, MS Excel และ MS Power                     | - สามารถบันทึกผลงานเป็นไฟล์                                                                           |
|                        | Point ได้เป็นอย่างดี                                                | นามสกุล JPG, JPEG, TIFF, TIF, PNG, GIF,                                                               |
|                        | - สามารถบันทึกผลงานเป็นไฟล์นามสกุล JPG, JPEG,                       | BMP, HIML, PPI, HHI, PDF, AVI และ<br>DPB เพื่อนำไปใช้งานร่วมกับโปรแกรมอื่นๆ ได้                       |
|                        | TIFF, TIF, PNG, GIF, BMP, HTML, PPT, HHT, PDF, AVI                  | - สามารถบันทึกการนำเสนอเป็น                                                                           |
|                        | และ DPB เพื่อนำไปใช้งานร่วมกับโปรแกรมอื่นๆ ได้                      | ภาพเคลื่อนไหวพร้อมเสียง ในรูปแบบไฟล์ AVI                                                              |
|                        | <ul> <li>สามารถบันทึกการนำเสนอเป็นภาพเคลื่อนไหวพร้อม</li> </ul>     | และ DPB เพื่อความสะดวกในการนำเสนออีก<br>ครั้ง                                                         |
|                        | เสียง ในรูปแบบไฟล์ AVI และ DPB เพื่อความสะดวกในการ                  | ้ พึ่งก์ชั่นการควบคุมการแสดงผลและการ                                                                  |
|                        | นำเสนออีกครั้ง                                                      | สัมผัสกระดาน (Display and Touch                                                                       |
|                        |                                                                     | Control)                                                                                              |
|                        |                                                                     | <ul> <li>เบนงอรบภาพสาหรบเบรเจคเตอร</li> <li>กรอบและกระดานทำจากวัสดที่แข็งแรง</li> </ul>               |
|                        |                                                                     | ทนทาน (คณะเทคโนโลยีคหกรรมศาสตร์ ใช้                                                                   |

| <br>ฟังก์ชั่น                            | การควบคุมการแสดงผ                                          | เลและการสัมผ <b>ัส</b>                                                | รุ่น O-85 จะเป็นกรอบและกระดาน                                                                   |
|------------------------------------------|------------------------------------------------------------|-----------------------------------------------------------------------|-------------------------------------------------------------------------------------------------|
| กระดาน (Display and Touch Control)       |                                                            |                                                                       | ยสูมเนยม)<br>สาบารถเลือกปรับเปลี่ยนอาจเวของ                                                     |
| - เป็นจอรับภาพสำหรับโปรเจ็คเตอร์ กรอบและ |                                                            |                                                                       | เมนูการใช้งานได้ ไทย อังกฤษ และจีน                                                              |
| กระดานทำจาก                              | าวัสดที่แข็งแรงทนทาน (คะ                                   | ้ - เชื่อมต่อคอมพิวเตอร์ผ่าน USB                                      |                                                                                                 |
| รบศาสตร์ ใช้ร่า                          | ่ ∩-85 จะเป็บกรอบและกร                                     | Port สามารถใช้นิ้วในการเขียน หรือ วาดภาพ                              |                                                                                                 |
|                                          |                                                            | ลงบนกระดานเพื่อเพิ่มความสนใจ โดยใช้                                   |                                                                                                 |
| - สามารี<br>เ <sub>ห</sub> ะ             | แเลขทบวบเบลยนมาไซ่าขใ<br>                                  | เทคโนโลยี Infrared Sensor ไนการรับ                                    |                                                                                                 |
| เทย องกฤษ แส                             | าะจน                                                       | ถญญ เนมๆ มมรวงนการต่อปลนองสญญาณ<br>120 จดต่อวิบาที                    |                                                                                                 |
| - เชื่อมต่                               | อคอมพิวเตอร์ผ่าน USB Pc                                    | <ul> <li>สามารถเขียนพร้อมกันบนกระดาน</li> </ul>                       |                                                                                                 |
| การเขียน หรือ                            | าวาดภาพลงบนกระดานเ                                         | ได้ถึง 4 คน (Multi-Touch Screen)                                      |                                                                                                 |
| โดยใช้เทคโนโล                            | ายี Infrared Sensor ใ                                      | นการรับสัญญาณมี                                                       | <ul> <li>มีปุ่มคำสั่งฟังก์ชั่นพื้นฐานอยู่บนจน</li> </ul>                                        |
| ความเร็วในการ                            | ตอบสนองสัญญาณ 120 จ                                        | ดต่อวินาที                                                            | รับภาพ 25 คำสั่งทางด้านซ้ายและขวา                                                               |
| _ สายกร                                  | รถเขียบพร้อบกับบบกระ                                       | เดาบุได้กึ่ง 1 คบ                                                     | สามารถปรับเปลียนไห้เหมาะสมกับผู้ใช้ได้ 3<br>ปน อื่อ ปน หา หวายอาหาร อังออา                      |
| ا الما الم<br>                           |                                                            | บุม rie บุม №1, №2 และ №ว ตงไม่ไฟ<br>- สามารถย้ายตำแหน่งแกนแครื่องขือ |                                                                                                 |
|                                          |                                                            | ب<br>م ا                                                              | (Tool Bar) ไว้ได้ทุกที่ในหน้ากระดาน เพิ่มลด<br>เมนูในทูลบาร์ได้โดยสามารถบันทึกแยก               |
| - มีปุ่มค้า                              | าสงพงกชนพนฐานอยูบนจ                                        | นรบภาพ 25 คาสง                                                        |                                                                                                 |
| ทางด้านซ้ายแล                            | ละขวา สามารถปรับเปลี่ย                                     | นไห้เหมาะสมกับผู้                                                     | สำหรับผู้ใช้งานแต่ละคนได้ ไม่ว่าจะใช้งาน                                                        |
| ใช้ได้ 3 ปุ่ม คือ                        | ปุ่ม K1, K2 และ K3 ดังภา                                   | W                                                                     | โปรแกรม Whiteboard ในรูปแบบวินโดว์                                                              |
| K1                                       | พื้งก็ชั่นดียัลัด ใช้สานจับ ตั้งต่าให้ปุ่น 14 172 172      |                                                                       | เหมด (Window Mode) เพรมเหมด (Frame<br>Mode) และฟลสถรีบโหบด (Full Screen                         |
| K2                                       | เป็นพังก์ชั่น, โปรแกรม , หรือ เว็บต่าง ๆ ได้ตาม            |                                                                       | Mode) และ สูงเการนเทมที่ (rutter Scieen<br>Mode) ผู้ใช้งานสามารถสลับกลับไปยังหน้าจอ             |
| <b>K</b> 3                               | ต้องการดู ข้อมูลเพิ่มเติมจากการปรับค่าอุปกรณ์ใน<br>หน้า 22 |                                                                       | ในโหมดต่างๆ อย่างง่ายด้วยปุ่มฟังก์ชั่น สลับ                                                     |
|                                          | แทรกหน้าใหม่ สีขาว                                         |                                                                       | บนหน้าเมนูคำสั่ง หรือ บนไอคอนด้านข้าง                                                           |
|                                          | สลับโหมด : หากต้องการกลับไปที่หน้า วินโดว์                 |                                                                       | คำสังต่างๆ บนเมนูบาร์ในเดสท็อปโหมดได้                                                           |
|                                          | แทรกหน้าแผ่นใส                                             |                                                                       | <ul> <li>สามารถเลือนภาพในแต่ละหน้า<br/>เพื่อเพิ่มพื้มชื่อวรใช้ ระหะน้อออได้ให้เรือออ</li> </ul> |
|                                          | ย้ายตาแหน่งข้อความ                                         |                                                                       | เพยเพมพนทการเขงานทนยงยเตเมงไทต<br>(Unlimited Screen) และสามารถรวมพื้นที่                        |
|                                          | ปากกา                                                      |                                                                       | เลื่อนหน้าทั้งหมดให้เป็นหน้าเดียวกันได้                                                         |
|                                          | ขนาดตัวอักษร                                               |                                                                       | ทั้งนี้ต้องใช้ร่วมกับโปรแกรม RAZR i-                                                            |
|                                          | กล่องข้อความ                                               |                                                                       | Board เวอร์ชัน 2.8 โดยติดตั้งโปรแกรม                                                            |
|                                          | คีย์บอร์ด                                                  |                                                                       | ดงกลาวเนเครองคอมพิวเตอร์ เพื่อตอบสนอง<br>อาร์ใช้งานให้สะคอมเละ ช่วยต่อออรเรียนออร               |
|                                          | บันทึกรูป : กรณีต้องการคัดลอกรูปจากหน้าเดสท็อป             |                                                                       | สอนภายในคณะเทคโนโลยีคหกรรมศาสตร์                                                                |
|                                          | แทรกรูปภาพภายนอก                                           |                                                                       | มทร.พระนคร                                                                                      |
|                                          | ยางลบ                                                      |                                                                       | สามารถดาวโหลดรายละเอียดการใช้                                                                   |
|                                          | ย้อนกลับกรณีที่ทาผิด                                       |                                                                       | งานกระดานดังกล่าวนี้เพิ่มเติม ได้จาก                                                            |
|                                          | เดินหน้าสไลด์                                              |                                                                       | <u>nttp://www.cninavut.com</u><br><b>สรา </b> จากการเข้าร่างแลกเปลี่ยง                          |
|                                          | ถอบหลังสไลด์                                               |                                                                       | เรียนรู้ในครั้งนี้ ทำให้ผู้เล่า (ผู้ร่วมถ่ายทอด                                                 |
|                                          | คัดลอก                                                     |                                                                       | ความรู้) และผู้เข้าร่วมกิจกรรมแลกเปลี่ยนทุกๆ                                                    |
|                                          | ମନ<br>                                                     | -                                                                     | คนได้เรียนรู้จนเกิดทักษะในการใช้งาน<br>*                                                        |
|                                          | Enter                                                      |                                                                       | กระดาน RAZR Interactive Board เบื้องต้น                                                         |
|                                          | Tab                                                        |                                                                       | ทงแทบนทอนการเบทระบบกระดาน RAZR<br>Interactive Board จบถึงขั้นตอบการใช้งาน                       |
|                                          | ESC                                                        |                                                                       | ฟังก์ชั่นต่างๆ ได้อย่างเหมาะสมและมี                                                             |
|                                          | Backspace                                                  | -                                                                     | ประสิทธิภาพ                                                                                     |
|                                          | Calibrate                                                  | -                                                                     |                                                                                                 |
|                                          | ภูมิกยุตาแหล่งแองแคร่วงชื่                                 | ิ<br>ภ (Tool อาก ไว้ได้                                               |                                                                                                 |
| - ยามาว                                  | มิยายายายายายายายายายายายายายายายายายายา                   | ย (IOUC DdI) เมเต                                                     |                                                                                                 |
| ทุกทเนหนากร                              | ระดาน เพมลดเมนูเนทูลเ                                      | ารเดเดยสามารถ                                                         |                                                                                                 |
| บันทึกแยกสำห                             | รับผู้ใช้งานแต่ละคนได้ ไม่ว่′                              | าจะไช้งานไปรแกรม                                                      |                                                                                                 |

| Whiteboard ในรูปแบบวินโดว์โหมด (Window Mode)                           |  |
|------------------------------------------------------------------------|--|
| เฟรมโหมด (Frame Mode) และฟูลสกรีนโหมด (Full                            |  |
| Screen Mode) ผู้ใช้งานสามารถสลับกลับไปยังหน้าจอใน                      |  |
| โหมดต่างๆ อย่างง่ายด้วยปุ่มฟังก์ชั่น สลับ บนหน้าเมนูคำสั่ง             |  |
| หรือ บนไอคอนด้านข้างคำสั่งต่างๆ บนเมนูบาร์ในเดสท๊อป                    |  |
| โหมดได้                                                                |  |
| <u>แถบเครื่องมือโหมดปกติ</u>                                           |  |
| 🔭 😁 🖋 🖋 🚅 🗔 🕼 🧇 🗠 🖮 💥 🚞 😋                                              |  |
| <u>แถบเครื่องมือโหมดฟังก์ชั่นการเขียนกระดาน</u>                        |  |
|                                                                        |  |
| <ul> <li>สามารถเลื่อนภาพในแต่ละหน้า เพื่อเพิ่มพื้นที่การใช้</li> </ul> |  |
| งานหน้อจอได้ไม่จำกัด (Unlimited Screen) และสามารถ                      |  |
| รวมพื้นที่เลื่อนหน้าทั้งหมดให้เป็นหน้าเดียวกันได้                      |  |
| ทั้งนี้ต้องใช้ร่วมกับโปรแกรม RAZR i-Board เวอร์ชั่น                    |  |
| 2.8 โดยติดตั้งโปรแกรมดังกล่าวในเครื่องคอมพิวเตอร์ เพื่อ                |  |
| ตอบสนองการใช้งานให้สะดวกและง่ายต่อการเรียนการสอน                       |  |
| ภายในคณะเทคโนโลยีคหกรรมศาสตร์ มทร.พระนคร                               |  |
| สามารถดาวโหลดรายละเอียดการใช้งานกระดาน                                 |  |
| ดังกล่าวนี้เพิ่มเติม ได้จาก <u>http://www.chinavut.com</u>             |  |
| <b>สรุป</b> จากการเข้าร่วมแลกเปลี่ยนเรียนรู้ในครั้งนี้ ทำให้ผู้        |  |
| เล่า (ผู้ร่วมถ่ายทอดความรู้) และผู้เข้าร่วมกิจกรรมแลกเปลี่ยน           |  |
| ทุกๆ คนได้เรียนรู้จนเกิดทักษะในการใช้งาน กระดาน RAZR                   |  |
| Interactive Board เบื่องต้นตั้งแต่ขั้นตอนการเปิดระบบ                   |  |
| กระดาน RAZR Interactive Board จนถึงขั้นตอนการใช้งาน                    |  |
| ฟังก์ชันต่างๆ ได้อย่างเหมาะสมและมีประสิทธิภาพ เช่น การ                 |  |
| สลับการใช้งานแถบเครื่องมือจากโหมดปกติ เป็นโหมดการ                      |  |
| เขียนกระดาน ซึ่งเป็นส่วนที่ผู้เข้าร่วมกิจกรรมแลกเปลี่ยน                |  |
| เรียนรู้บางท่านอาจจะต้องท้าความเข้าไจเพิ่มเติม<br>                     |  |
|                                                                        |  |
|                                                                        |  |
|                                                                        |  |
|                                                                        |  |
|                                                                        |  |